## Visual Studio Code のインストール手順書(Windows 環境)

今回は、Windows 環境で Visual Studio Code をインストールする手順についてみていきます。

## 1. ダウンロードサイトを開く

https://www.microsoft.com/ja-jp/dev/products/code-vs.aspx

2. 「Visual Studio Code」のダウンロードをクリック

| ⋈ =                                                                                                    | 🗙 🖬 🛕 macOS                                                                                                    | MacOS                               |  |
|----------------------------------------------------------------------------------------------------|----------------------------------------------------------------------------------------------------|-------------------------------------|--|
| Visual Studio                                                                                                    | Visual Studio Code                                                                                                    | Visual Studio for Mac               |  |
| Note Note Note Note Note   Note 日本 日本 日本 日本 日本   Note 日本 日本 日本 日本 日本 | ● 「「「」」」<br>● 「」」」<br>● 「」」<br>● 「」」<br>● 「」<br>● 「」」<br>● 「」」<br>● 「」」<br>● 「」」<br>● 「」」<br>● 「」」<br>● 「」<br>● 「」」<br>● 「」<br>● 「 |                                     |  |
| Visual Studio のダウンロード く                                                                                                    | Visual Studio Code <b>のダウンロー</b> 〜<br>ド                                                                                                    | Visual Studio for Mac をダウン<br>ロード ↓ |  |

- 3. ダウンロードした.exe ファイルを実行(使用許諾契約書を確認し、同意する)
- 4. インストール先の指定:規定値のまま「次へ」をクリック

| <b>く</b> Microsoft Visual Studio Code (User) セットアップ | -        |       | $\times$ |
|-----------------------------------------------------|----------|-------|----------|
| インストール先の指定                                          |          |       |          |
| Visual Studio Code のインストール先を指定してください。               |          | 1     |          |
| Visual Studio Code をインストールするフォルダを指定して、「次へ」を         | フリックしてくだ | さい。   |          |
| 続けるには「次へ」をクリックしてください。別のフォルダーを選択するには「参照              | 」をクリックして | ください。 |          |
|                                                     | 4        | ▶照(R) |          |
|                                                     |          |       |          |
| このプログラムは最低 239.8 MB のディスク空き領域を必要とします。               |          |       |          |
| < 戻る(B) 次へ                                          | (N) >    | キャン   | セル       |

5. プログラムグループの指定:規定値のまま「次へ」をクリック

| 🗙 Microsoft Visual Studio Code (User) セットアップ | _     |       | ×   |
|----------------------------------------------|-------|-------|-----|
| プログラムグループの指定<br>プログラムアイコンを作成する場所を指定してください。   |       | 3     |     |
| 🛄 セットアップはスタートメニューにプログラムのショートカットを作成します。       |       |       |     |
| 続けるには「次へ」をクリックしてください。違うディレクトリを選択するには「参照」をク   | ノックして | ください。 |     |
| Visual Studio Code                           | 参     | ◎照(R) |     |
|                                              |       |       |     |
|                                              |       |       |     |
|                                              |       |       |     |
|                                              |       |       |     |
|                                              |       |       |     |
| □ プログラムグループを作成しない(D)                         |       |       |     |
| < 戻る(B) 次へ(N) >                              |       | キャンセ  | 2JL |

6. 追加タスクの選択:規定値のまま、「次へ」をクリック

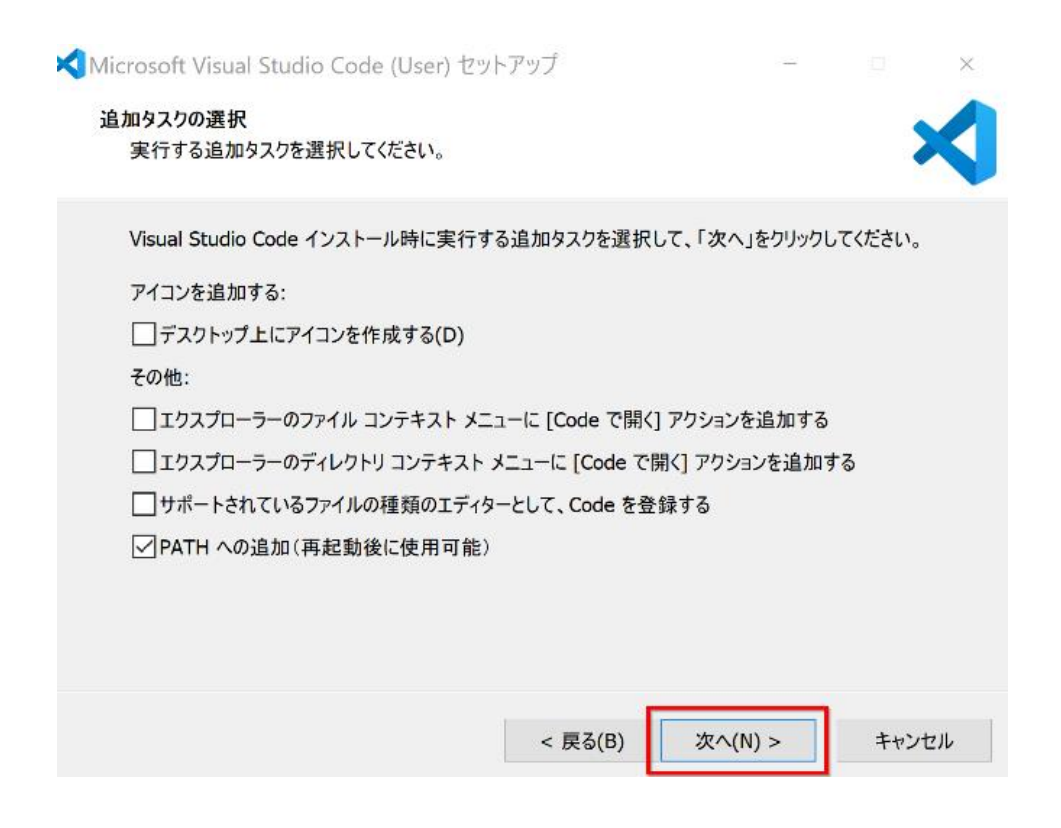

- 7. 「インストール」をクリックし、インストールを開始
- 8. インストール終了後、セットアップウィザードが完了の表示がされ、「完了」をクリック

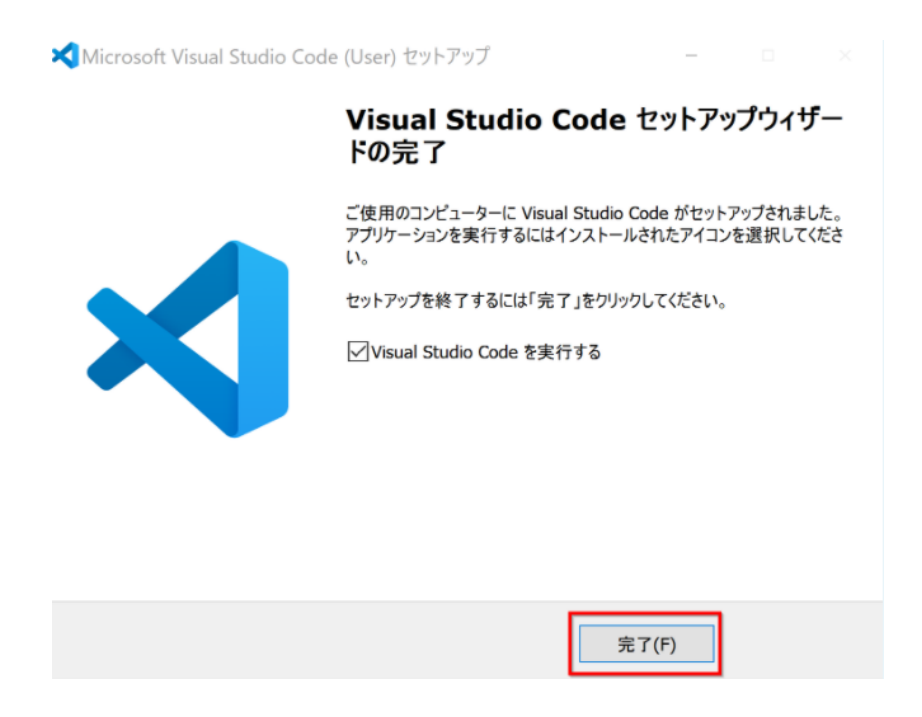

日本語化(Japanese Language Pack for Visual Studio Code 拡張機能のインストール)

英語表記となっている際は、次の手順で日本語化します。

- 1. Visual Studio Code 起動
- 2. 拡張機能ビューから検索窓に「Japanese」と入力し、「Japanese Language Pack for Visual Studio Code」をインストール

日本語化については、下記の拡張機能ビューから「Japanese」と検索してインストールします。 インストール後、再起動をしてください。

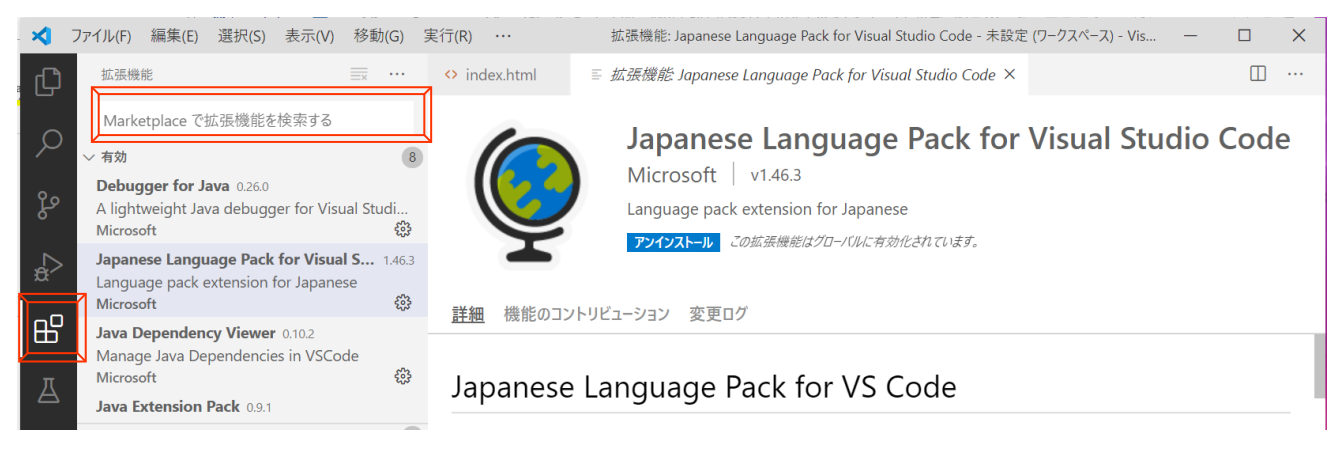